## 在线激活授权

在这个场景中,一台安装有 Proficy 产品的需要被授权的计算机已经连接到互联网. 将直接从 GE 智能平台的授权服务器上下载授权到本机。

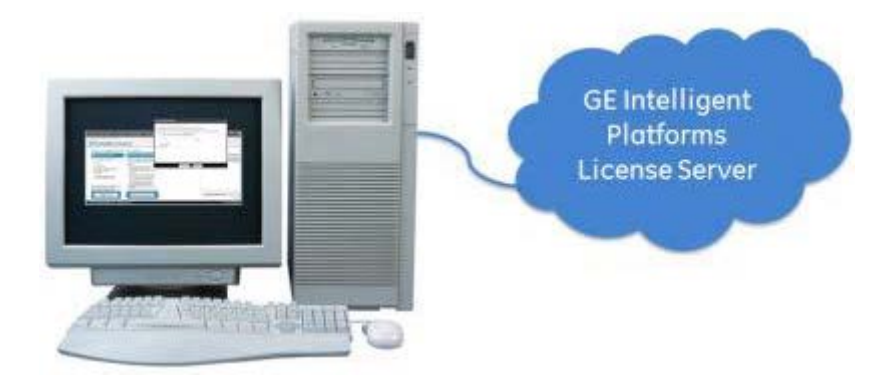

1. 安装 CommonLicensing v17.2.931 软件。选择: Install License Client

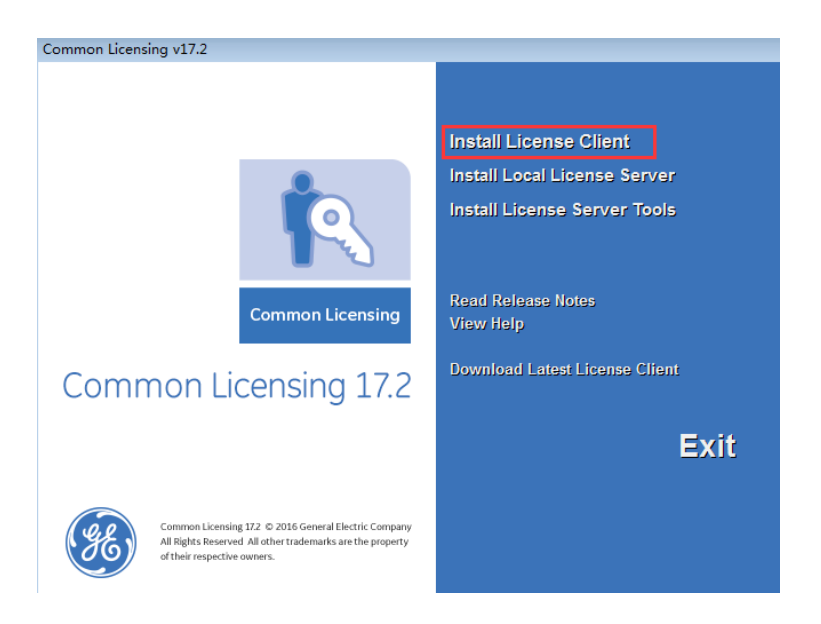

2. 从 Windows 的开始-》程序组 Proficy Common->License Client

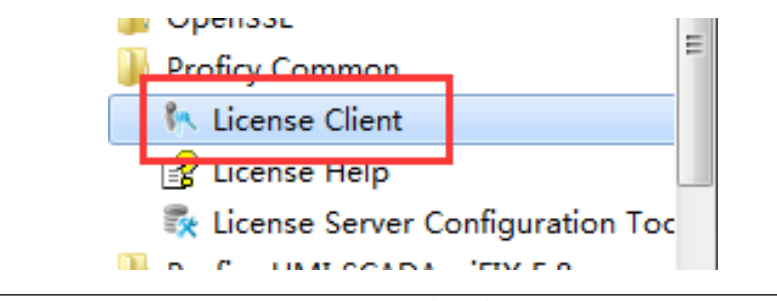

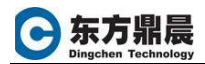

3. 点击: Advanced 页面,选择第三项"Update application settings",然后点击 "Test cloud connectivity",确认连接上 GE Cloud license server。

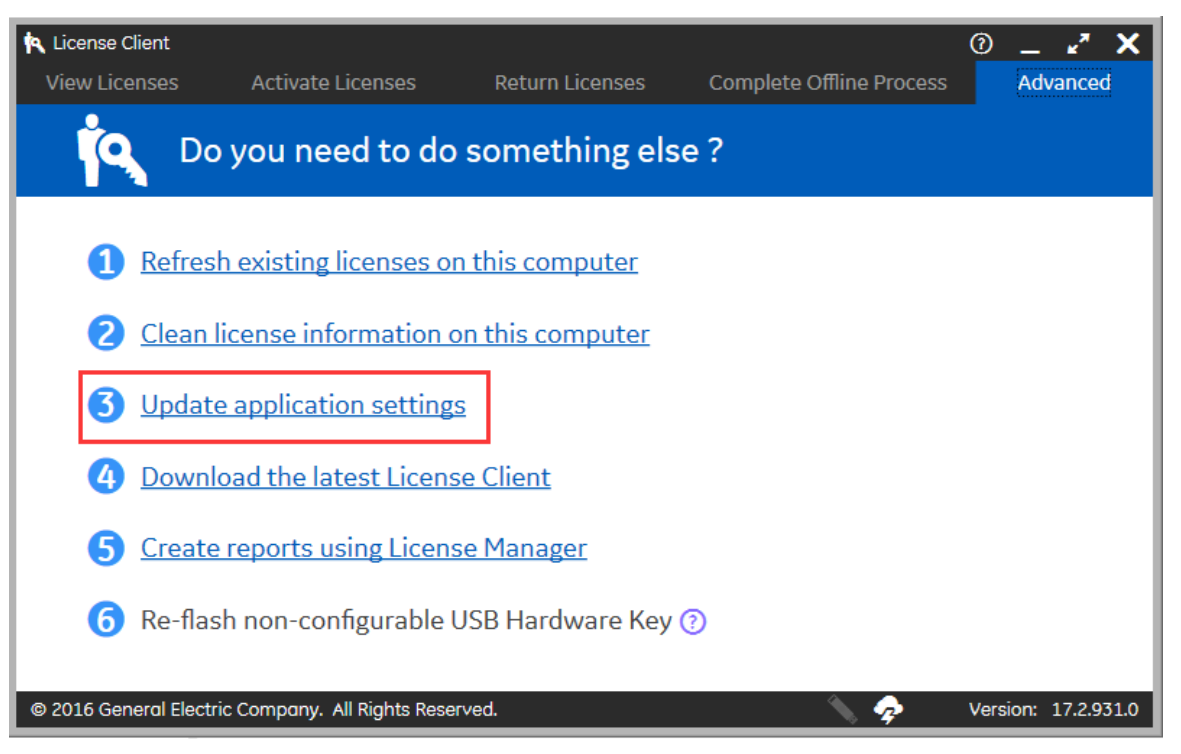

| 📉 License Client      |                             |                         |                     | 0 _ 🖍 🗙                |
|-----------------------|-----------------------------|-------------------------|---------------------|------------------------|
| View Licenses         | Activate Licenses           | Return Licenses         | Complete Offline Pr | ocess Advanced         |
| 🎦 Upo                 | date Application            | Settings                |                     |                        |
| Cloud Connectivity    |                             |                         |                     |                        |
| Device Alias          |                             |                         |                     |                        |
| Logging               | Click to test connec        | ctivity to the GE Clou  | d license server:   |                        |
|                       | GE Cloud licen              | se server is accessible | Т                   | est cloud connectivity |
|                       |                             |                         |                     |                        |
|                       |                             |                         |                     |                        |
|                       |                             |                         |                     | Back                   |
| © 2016 General Electr | ic Company. All Rights Rese | rved.                   | 🔪 🥠                 | Version: 17.2.931.0    |

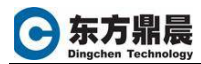

4. 点击: Activate Licenses 页面,点击 "Yes, for this computer from the GE Cloud License Server"

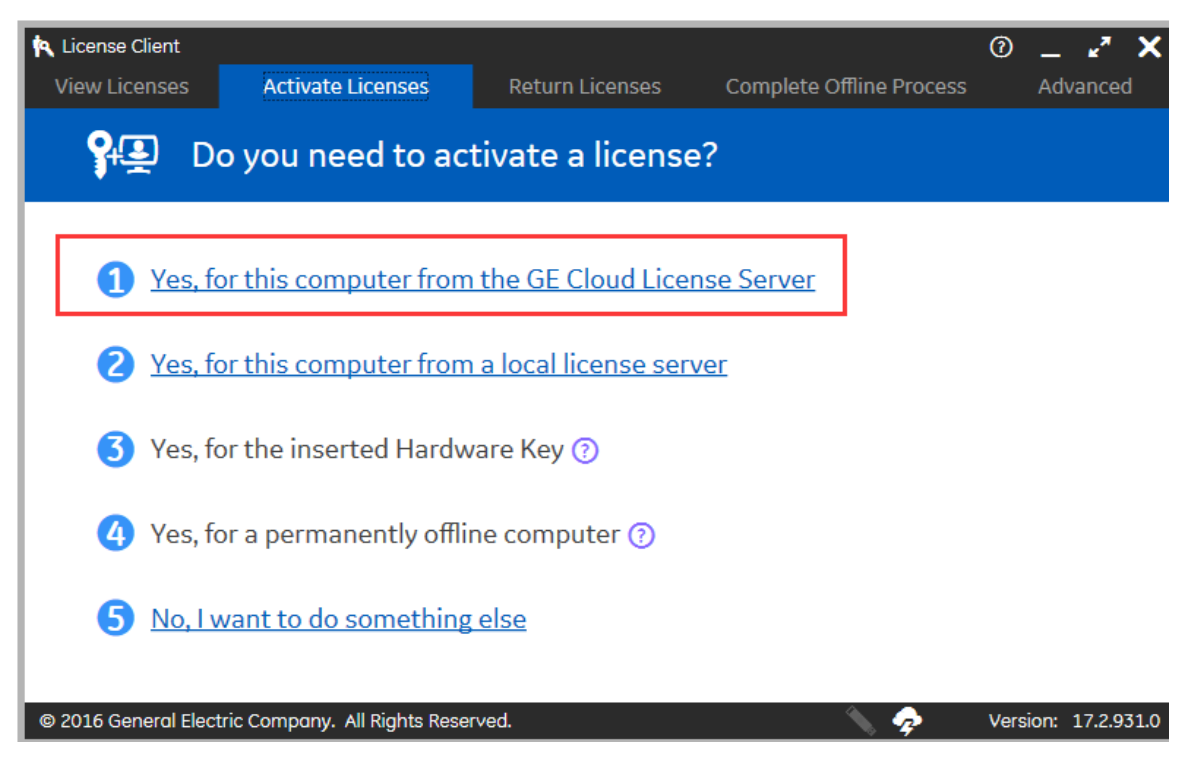

在 Enter your activation code 处,输入激活码,点击 Add code 增加多个激活码。

| License Client<br>View Licenses            | Activate Licenses          | Return Lice | enses | Complete Offli | ne Process | ⑦ _ * <sup>7</sup><br>Advance | ×<br>ed |  |  |  |  |
|--------------------------------------------|----------------------------|-------------|-------|----------------|------------|-------------------------------|---------|--|--|--|--|
| Activate licenses from the GE cloud server |                            |             |       |                |            |                               |         |  |  |  |  |
| Enter your activatio                       | n code(s):                 | -           | -     | -              |            | Add Code                      |         |  |  |  |  |
| Activation Codes:                          |                            |             |       |                |            |                               |         |  |  |  |  |
|                                            |                            |             |       |                |            |                               |         |  |  |  |  |
|                                            |                            |             |       |                |            |                               |         |  |  |  |  |
|                                            |                            |             |       |                |            |                               |         |  |  |  |  |
|                                            |                            |             |       |                | Back       | Activate                      |         |  |  |  |  |
| © 2016 General Electr                      | ic Company. All Rights Res | erved.      |       | <u> </u>       | <b>?</b>   | Version: 17.2.                | 931.0   |  |  |  |  |

最后点击"Activate",完成授权激活。